#### ~志木市民体育館 個人利用検索方法~

※今日より一週間以内の個人利用時間が確定となっており、以降は利用を考えている日の一週間前に確定となります。

#### ① 【志木市公共施設予約システム】を検索し、クリック

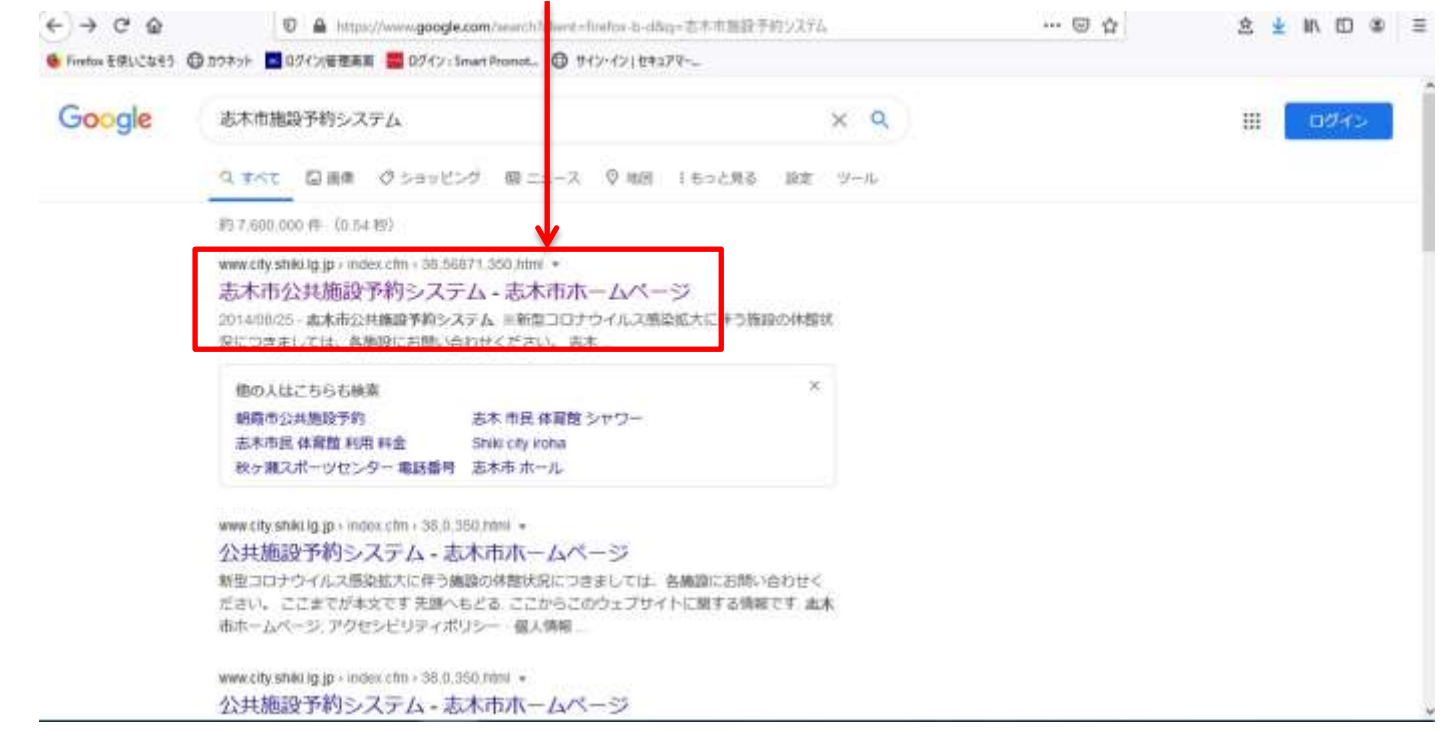

## ② 【志木市公共施設予約システムへ】をクリック

| (←) → C @ @ www.city.shii.ijg.jp/up/up/up/up/up/up/up/up/up/up/up/up/up                                        | ··· 🗵 🏠 | <u>\$</u> <b>4</b> IN © ⊕ ≡ |
|----------------------------------------------------------------------------------------------------|---------|-----------------------------|
| 🍖 Findex E使いこなそう 🕀 カウネット 🚾 ログイン世界演奏 🧱 ログイン: Survey Romet_ 🖨 サイン・イン   セキュアマー_                                   |         |                             |
|                                                                                                    |         | PCVTN                       |
| etiminicate ev Google                                                                                          |         |                             |
| 現在位置: ホーム > 施設室内 > 公共進行 がりシステム > 志木市公共施設予約システム                                                                 |         |                             |
| 志木市公共施設予約システム                                                                                                  |         |                             |
| ※新型コロナウイルス感染拡大に伴うが設め体徴状況につきましては、各施設にお問い合わせください。<br>志木市公共施設予約システム                                               |         |                             |
| 志木市内の公共施設の空きり祝福会・予約・抽過申込が行えます。                                                                                 |         |                             |
| <ul> <li>・ 空き状況の確認は、くなたでもご利用できます。</li> <li>・ 予約や抽選申込を行く場合は、利用者登録が必要です。</li> <li>※ 事前に施設の窓いへご確認ください。</li> </ul> |         |                             |
| インターネット (スタートフォンを含む) でご利用の方                                                                                    |         |                             |
| とれ出<br>会理研究会社社会ステムへ                                                                                            |         |                             |
| m里····································                                                                         |         |                             |

# ③ 公共施設予約メニューをクリック

| < → C @                                    | 0 ≜ ntps://www.e485.com/shis/web/ © ☆ 🖄 🖄 🖄 🕮 🛎    |
|--------------------------------------------|----------------------------------------------------|
| <ul> <li>Firefox を使いこなそう 日カウキット</li> </ul> | Dグイン/管理高度 🧱 Dグイン: Shart Pranet. 🕲 サイン・イン(セキュアマー_   |
| 志木市公共施設予約3                                 | ステム公共施設予約へようこそ                                     |
| 読上げブラウザ用画面にする                              | 変き状況の紹会や予約をしたい場合を選んでください。                          |
| ログインする                                     | 予約取消、抽選結果確認を行いたい方や、利用施設を施設の種類や使用目的で探したい方は、「公共施設予約メ |
| メッセージ (通知)                                 | ニュー」を選んでください。                                      |
| 現在、お知らせはありませ<br>ん。                         | 公共施設予約メニュー                                         |
|                                            | 色・文字サイズ変更 終 了                                      |

④ 1.空き照会・予約の申込をクリック

| € → @ @                | 😨 🚔 https://www.f.pf489.com/shiki/web/ |                | 🖾 🏠 | \$ 1 IN (D \$              |
|------------------------|----------------------------------------|----------------|-----|----------------------------|
| Firefox El#SCQ E3 0 27 | ログイン(管理画面 📕 ログイン i Smart Pro vi. 〇     | 7()·()(\$4277  |     |                            |
| 志木市公共编辑                | い おうしょう 公共施設予約メ                        | <b></b> _      |     |                            |
| 読上げブラウザ用画面にす<br>ログインする | 8                                      |                |     |                            |
| 現在、お知らせはあ<br>ん。        | りませ ご利用になるサービスを1つう                     | 置んでください。       |     |                            |
|                        |                                        | 1. 空き服会・予約の申込  |     |                            |
|                        |                                        | 2. 予約内容の確認・取消  |     |                            |
|                        |                                        | 3. 抽選申込の確認・取消  |     |                            |
|                        |                                        | 4. 利用者情報の設定・変更 |     | (. 0 0                     |
|                        |                                        | 5. メッセージの確認    |     |                            |
|                        |                                        | 9.終了           |     |                            |
|                        |                                        |                |     | 23                         |
|                        |                                        |                |     | and a second second second |

#### ⑤ 志木市民体育館を選択し、次ヘ>>をクリック

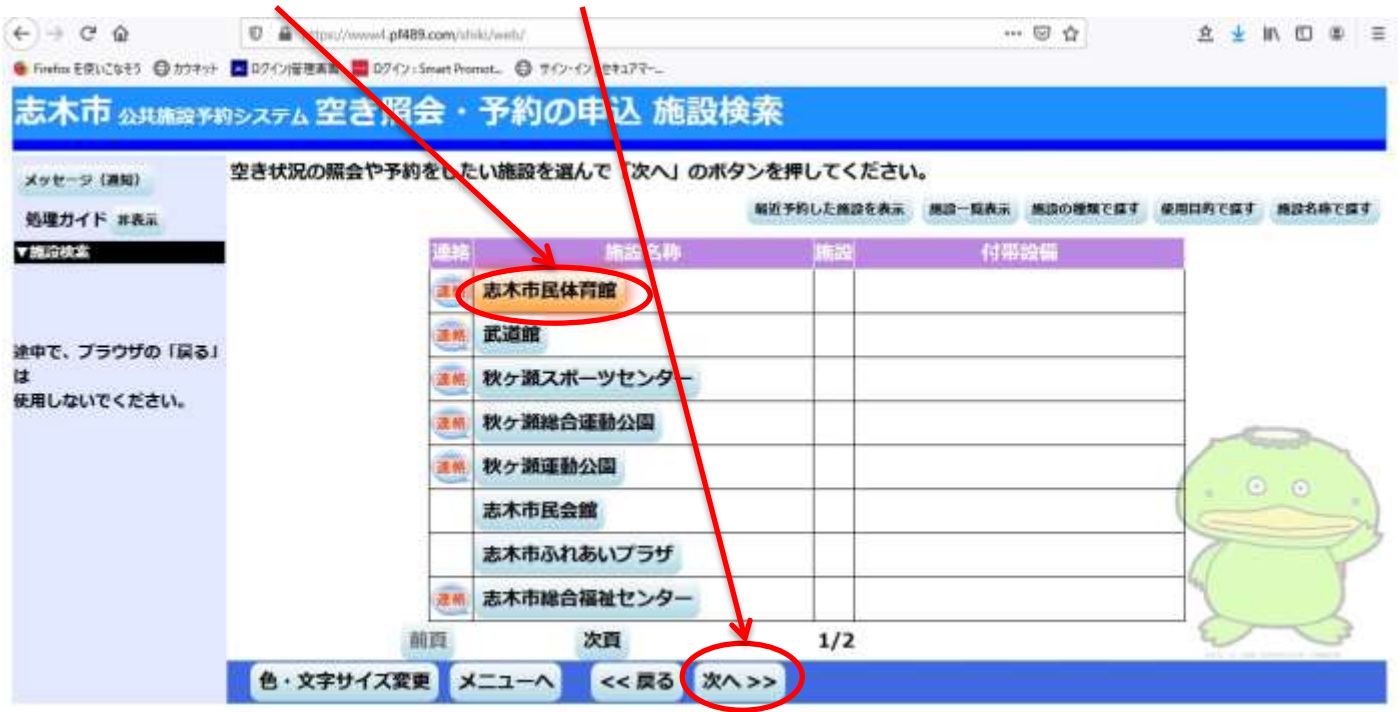

### ⑥ 調べたい日にちを選択し、次ヘ>>をクリック(画像は9月7日からを選択中)

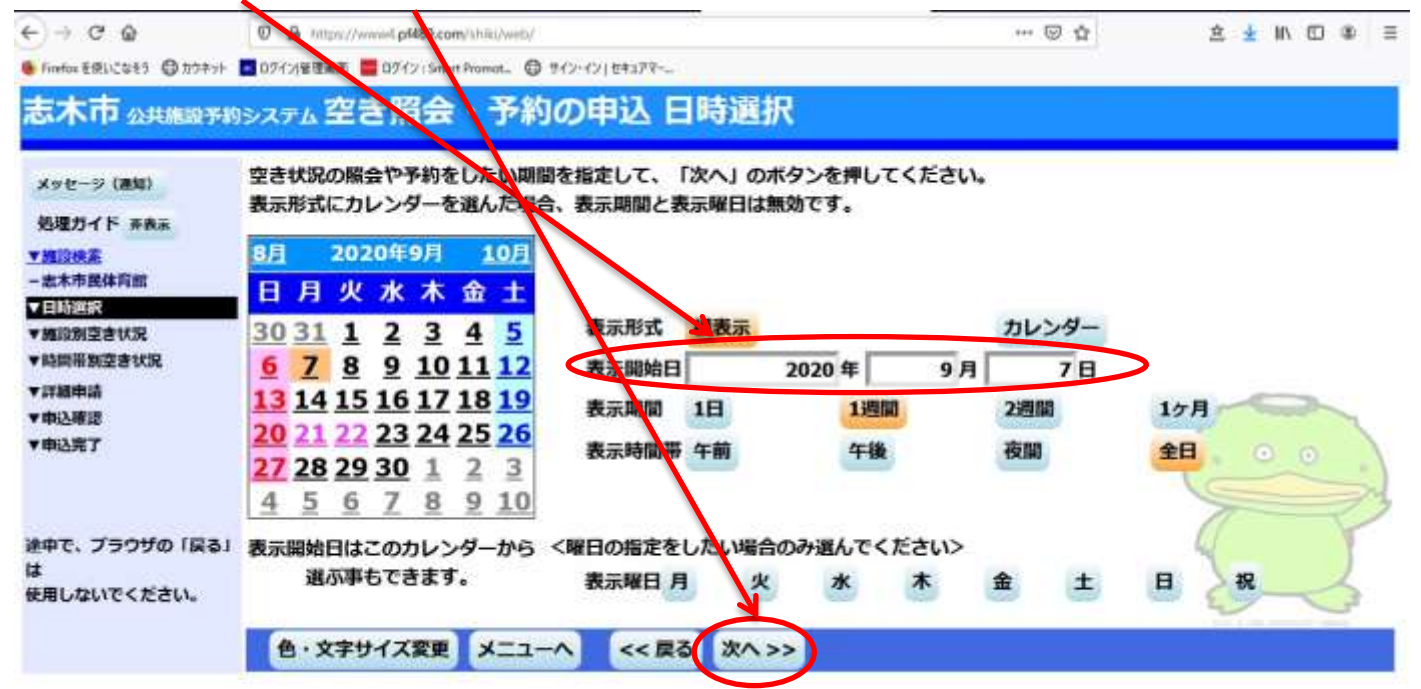

### ⑦ 調べたい場所と日付を選択し、次ヘ>>をクリック(画像は9月7日~9日で選択中)

| , w                                                        | Or a https://www.ipf489.com/wki/web/                              |                                                                                                    |                                                                                                    | 🕲           | 17      | 2  | ± ₩  | i m a |
|------------------------------------------------------------|-------------------------------------------------------------------|----------------------------------------------------------------------------------------------------|----------------------------------------------------------------------------------------------------|-------------|---------|----|------|-------|
| Firefox 記法しこなそう 〇 カウキット                                    | ロジイン)普加支援 第05イン: Smart Prome_ 〇 サイン・イン セキュアマ                      | *                                                                                                    |                                                                                                    |             |         |    |      |       |
| 大市 の共体的予約                                                  | システム空き昭会・予約の申込                                                    | 施設別空きり                                                                                                    | 況                                                                                                    |             |         |    |      |       |
|                                                            |                                                                   |                                                                                                    |                                                                                                    |             |         |    |      |       |
| メッセージ (通知)                                                 | "○"、"△"と表示されている日は申込ができま                                           | す。申込をしたいとこ                                                                                                    | ろを選んで                                                                                                    |             |         |    |      |       |
| 処理ガイド 非表示                                                  | 「次へ」のボタンを押してくべさい。世訳する。                                            | と「選択」の文字が表示                                                                                                    | 示されます。                                                                                                    |             |         |    |      |       |
| MIRAS                                                      | 複数の日にちの申込かできます。                                                   | A near the second second                                                                                        | 4 · /\00440.6                                                                                                    | 4.3         |         |    |      |       |
| 志木市民体育館                                                    |                                                                   | よい - : 中込期間が                                                                                                    | * : 220029389                                                                                                    | Ŧ)          |         |    |      |       |
| 目時運訳                                                       | 表示開始日: 2020/09/07 目 更新 力し、                                        | ノダー形式                                                                                                    |                                                                                                    |             |         |    |      |       |
| 2020年9月7日                                                  | - 第の期間 現の間間を確定させると 満知の認定け解除されます。 次の期間を                            |                                                                                                    |                                                                                                    |             |         |    |      |       |
| 表示期間:1週間<br>時期間:今日                                         | Viencontral /                                                     |                                                                                                    |                                                                                                    |             |         |    | Grow | 0.50  |
| MIII 前方 1 1 1 1 1 1 1 1 1 1 1 1 1 1 1 1 1 1                | 344 志木市民体育館                                                       |                                                                                                    |                                                                                                    |             |         |    |      |       |
|                                                            |                                                                   |                                                                                                    |                                                                                                    | a.          | 10      | 11 | 12   | 12    |
| 時間帯別空き状況                                                   | ALASAAHLAVIII.                                                    | Contraction of the second second second second second second second second second second second second second s |                                                                                                    |             |         |    |      |       |
| 時間帯別空き状況<br>詳細申請                                           | 2020年9月                                                           | E 6 2                                                                                                    |                                                                                                    |             |         |    | de . | B     |
| 時間帯別空き状況<br>詳細申請<br>申込確認                                   | 2020年9月<br>競技場                                                    |                                                                                                    | R 選択-                                                                                                    | 選択-         | *       | 1  | #    | B     |
| 時間帯別空き状況<br>詳細申請<br>申込確認<br>申込売了                           | 2020年9月<br>競技場<br>参目的ホール                                          |                                                                                                    | <b>祝一 選択</b> 一                                                                                                    | 選択-         | *<br>>- | -  | +    | -     |
| 時間帯別空き状況<br>詳細申請<br>申込確認<br>申込完了                           | 2020年9月<br>競技場<br>多目的ホール<br>卓球場                                   |                                                                                                    | <mark>R—</mark> 選択—                                                                                                    | 選択-         | ×<br>   | -  | +    |       |
| 時間帯射空き状況<br>詳細申請<br>申込確認<br>申込完了                           | 2020年9月<br>競技場<br>多目的ホール<br>卓球場<br>会議室                            |                                                                                                    | <mark>资料 選択-</mark>                                                                                                    | <u>選択</u> - | *       |    |      |       |
| 時間帯射空き状況<br>詳細申請<br>申込発記<br>申込発了                           | 2020年9月<br>競技場<br>多目的ホール<br>卓球場<br>会議室<br>エクササイズルーム               |                                                                                                    | ア     ア     ア | <u>選択</u> - | ×       |    |      | -     |
| 時間帯射空き状況<br>詳細申請<br>申込発了<br>中で、プラウザの(戻る)                   | 2020年9月<br>競技場<br>多目的ホール<br>卓球場<br>会議室<br>エクササイズルーム<br>剣道場        |                                                                                                    | アン・                                                                                                    | 選択-<br>     |         |    |      |       |
| ▼時間帯別空き状況<br>▼詳細申請<br>▼申込薄認<br>▼申込売了<br>途中で、プラウザの「戻る」<br>は | 2020年9月<br>競技場<br>多目的ホール<br>卓球場<br>会議室<br>エクササイズルーム<br>剣道場<br>柔道場 |                                                                                                    | <mark>変換-</mark><br>                                                                                                    | 選択-<br>     |         |    |      |       |

# ※利用可能種目は以下の通りです。

競技場:バドミントン

卓球場・多目的ホール:卓球

エクササイズルーム:ダンス・武道系(型練習)

剣道場:武道・ダンス等

柔道場:武道・ダンス等

## ⑧ 個人利用表記が利用可能·×が個人利用不可になります。

| メッセージ (通知)         | 空き状況は以下のようになって<br>既に予約されている場合があり        | います。空きの時間帯でも施設()<br>)ます。                | 申込をする                                                                                                    | 際、                                       |                                                                                                    |                                                                                                    |                                                    |  |
|--------------------|-----------------------------------------|-----------------------------------------|----------------------------------------------------------------------------------------------------|------------------------------------------|----------------------------------------------------------------------------------------------------|----------------------------------------------------------------------------------------------------|----------------------------------------------------|--|
| 処理ガイド 非表示          | (○:空きあり △:                              | (C) (C) (C) (C) (C) (C) (C) (C) (C) (C) | きなし -                                                                                                    | : 申込対象外)                                 |                                                                                                    |                                                                                                    |                                                    |  |
| ▼講談検索<br>- 志木市民体育館 | COLLOWS COMERCONCIDENTS ALLOND THE SHOT |                                         |                                                                                                    |                                          |                                                                                                    |                                                                                                    |                                                    |  |
| ▼目時選択              | 志木市民体育館 競技場                             | 施設からのお知らせがあります。                         |                                                                                                    |                                          |                                                                                                    |                                                                                                    |                                                    |  |
| - 2020年9月7日        | 2020年9月                                 | /8 /(#)a                                | 9.00~-                                                                                                    | 12:00~                                   | 15:00~                                                                                                    | 18.00~-                                                                                                    | 21:00~                                             |  |
| - 表示期間:1週間         | (用)                                     | CLEAR CLEAR                             | 12:00                                                                                                    | 15:00                                    | 18.00                                                                                                    | 21:00                                                                                                    | 22:00                                              |  |
| - 時間帯: 全日          | 競技場(1/2A面)                              | -                                       | ×                                                                                                    | 個人開放                                     | 個人開放                                                                                                    | 個人開放                                                                                                    | 個人開放                                               |  |
| 建设制型意识发            |                                         | -                                       | x                                                                                                    | ×                                        | 個人開放                                                                                                    | 個人開放                                                                                                    | 個人開放                                               |  |
| - 周期間が生まれの         | 2                                       |                                         |                                                                                                    |                                          | << 戻る                                                                                                    |                                                                                                    |                                                    |  |
| 「詳細申請              | 志木市民体育館 競技場                             | 施設からのお知らせがあります。                         |                                                                                                    |                                          |                                                                                                    |                                                                                                    |                                                    |  |
| 中达规定               | 2020年9月8<br>(火)                         | 2日 定員                                   | 8.00~<br>12.00                                                                                                 | 12.00~<br>15.00                          | 15.00~<br>18.00                                                                                                    | 18:00~-21:00                                                                                                    | 21.00~<br>22.00                                    |  |
|                    | 競技場(1/2A面)                              | (+-)                                    | ×                                                                                                    | ×                                        | ×                                                                                                    | 個人開放                                                                                                    | 個人開放                                               |  |
|                    | 競技場(1/2B面)                              |                                         | ×                                                                                                    | ×                                        | ×                                                                                                    | ×                                                                                                    | ×                                                  |  |
| 中で、ブラウザの「戻る」       |                                         |                                         |                                                                                                    |                                          | << 戻る                                                                                                    |                                                                                                    |                                                    |  |
| t                  | 志木市民体育館 競技場                             | 施設からのお知らせがあります。                         |                                                                                                    |                                          |                                                                                                    |                                                                                                    |                                                    |  |
| 使用しないでください。        | 2020年9月9<br>(水)                         | 98 EA                                   | 9.00~<br>12.00                                                                                                 | 12:00~-                                  | 15.00~<br>18.00                                                                                                    | 18:00~-<br>21:00                                                                                                | 21.00~<br>22.00                                    |  |
|                    |                                         |                                         | the second second second second second second second second second second second second second second second s | second in the local day in the local day | and the second second se | the second second second second second second second second second second second second second second second se | successive statement and prover place in the local |  |
|                    | 競技場(1/2A面)                              | (es)                                    | ×                                                                                                    | 個人開放                                     | ×                                                                                                    | 個人開放                                                                                                    | 個人開放                                               |  |